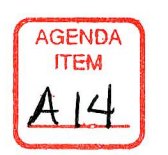

MAY 2 2 2023

AGENDA PLACEMENT FORM (Submission Deadline – Monday, 5:00 PM before Regular Court Meetings)

| Date: <u>5/11/2023</u>                                                                         |  |  |  |  |  |
|------------------------------------------------------------------------------------------------|--|--|--|--|--|
| Meeting Date: May 22, 2023 Approve                                                             |  |  |  |  |  |
| Submitted By: <u>April Long</u>                                                                |  |  |  |  |  |
| Department/Office: County Clerk                                                                |  |  |  |  |  |
| Signature of Director/Official: april Fing                                                     |  |  |  |  |  |
| Agenda Title:                                                                                  |  |  |  |  |  |
| Consideration and Approval of GovOS Property Fraud Alert Service Add-On to                     |  |  |  |  |  |
| Cloud Search at \$250.00 per month, \$3,000.00 annually, with authorization for                |  |  |  |  |  |
| the County Judge to sign.                                                                      |  |  |  |  |  |
| Public Description (Description should be 2.4 sentences explaining to the Court and the public |  |  |  |  |  |
| what action is recommended and why it is necessary):                                           |  |  |  |  |  |
| The Property Fraud Alert Service notifies constituents against notentially                     |  |  |  |  |  |
| fraudulent claims or transactions regarding Real Property by sending email alerts              |  |  |  |  |  |
| any time their personal or entity name is used in a Real Property filing within the            |  |  |  |  |  |
| County.                                                                                        |  |  |  |  |  |
| (May attach additional sheets if necessary)                                                    |  |  |  |  |  |
| Person to Present: April Long                                                                  |  |  |  |  |  |
| (Presenter must be present for the item unless the item is on the Consent Agenda)              |  |  |  |  |  |
| Supporting Documentation: (check one) PUBLIC CONFIDENTIAL                                      |  |  |  |  |  |
| (PUBLIC documentation may be made available to the public prior to the Meeting)                |  |  |  |  |  |
|                                                                                                |  |  |  |  |  |
| Estimated Length of Presentation: 15 minutes                                                   |  |  |  |  |  |
| Session Requested: Action Item (Action Item, Workshop, Consent, Executive)                     |  |  |  |  |  |
| Check All Departments That Have Been Notified:                                                 |  |  |  |  |  |
| County Attorney 🖌 IT 🖌 Purchasing 🖌 Auditor                                                    |  |  |  |  |  |
| Personnel Public Works Facilities Management                                                   |  |  |  |  |  |
| Other Department/Official (list)                                                               |  |  |  |  |  |
| Please Inter-Office All Original Documents to County Judge's Office Prior to Deadline          |  |  |  |  |  |

& List All External Persons Who Need a Copy of Signed Documents In Your Submission Email

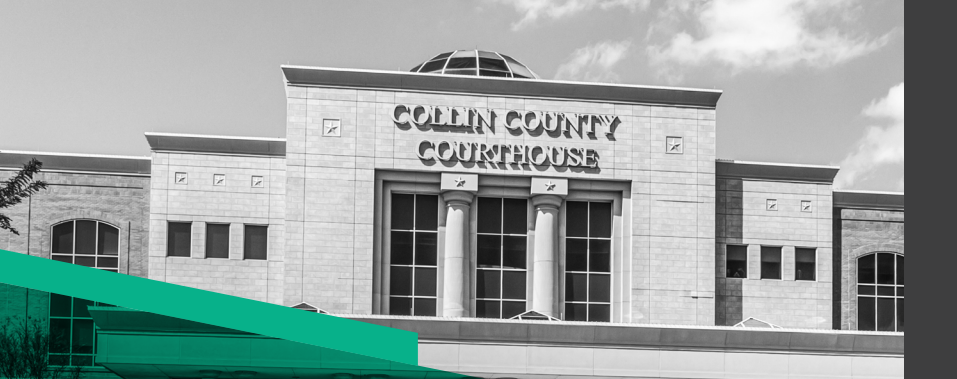

## Real Property Fraud Alert Service

### Monitoring for Your Peace of Mind

Get notified against potentially fraudulent claims or transactions regarding real property. Receive email alerts any time your personal or entity name is used in a real property filing within the county. This is a free service provided by GovOS and your County Clerk designed with the goal of reducing fraudulently-recorded documents that could affect your property ownership.

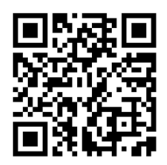

Sign up today! collin.tx.publicsearch.us/property-alert

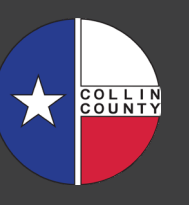

### **Property Fraud?**

Real property fraud is where a party fraudulently records documents against your property for financial gain or to take over ownership without your knowledge.

## Why should you be concerned?

Real property fraud is a fast-growing crime as damaging as identity theft, with the added risk of losing your property.

## How do you protect yourselves?

Collin County and the County Clerk are introducing GovOS Property Alert – a free real property fraud alert system. After creating an alert record, you will receive email notifications anytime a document is recorded against your property or name.

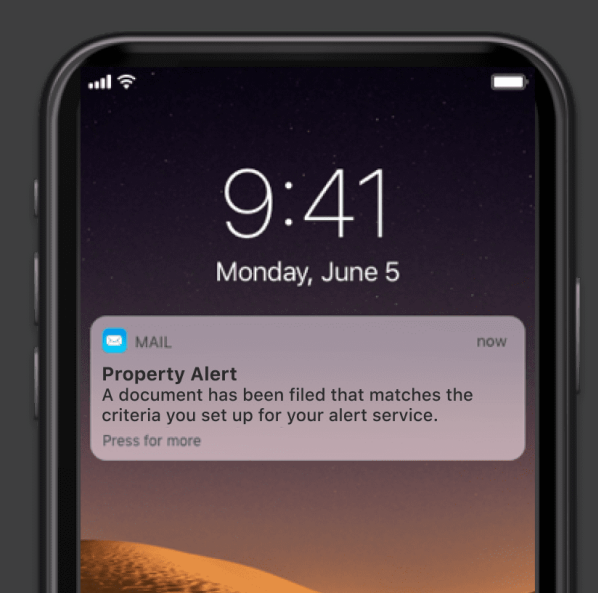

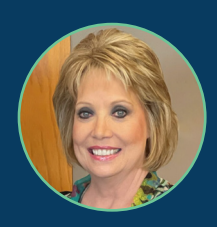

Honorable Stacey Kemp Collin County Clerk

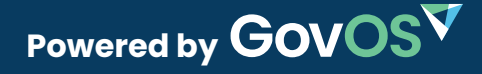

February 10, 2023

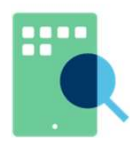

## **Property Alert** Add-on to Cloud Search

## Honorable April Long Johnson County Clerk

2 N. Main St Cleburne, TX 76033

SUBMITTED BY: Mandy Wiggins Strategic Customer Success Executive 972-489-2177 mandy.wiggins@govos.com

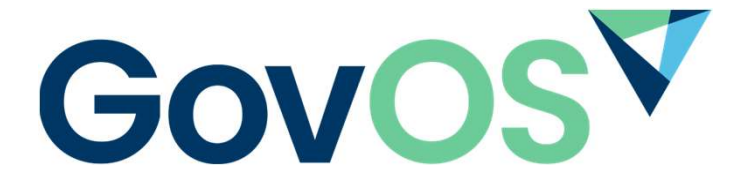

8310 N. Capital of Texas Hwy, Austin, TX 78731 p: 214.442.6668 | f: 214.442.6669 www.GovOS.com

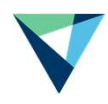

### Who is GovOS?

#### **DIGITAL TRANSFORMATION FOR GOVERNMENT**

Building a modern government experience requires software configured to meet your constituents' expectations and the needs of your staff. GovOS offers a range of application suites, each designed to help you achieve digital transformation to areas that provide the most impact: delivering innovative digital transformation to your processes and public access to information.

GovOS offers software solutions to empower local government in every step of their digital transformation journey. Our applications perform for any department for any size government. Specializing in employee, business, and citizen engagement, GovOS can help you transform your agency and your community.

#### WHY GovOS

Governments use GovOS solutions to power online services for **20+ million constituents**. As a partner to hundreds of government agencies we serve across the U.S., we're transforming the way people experience local government with best-in-class digital solutions and services that modernize operations and improve constituent access and engagement.

#### **ADVANTAGE OF WORKING WITH GovOS**

#### Peace of Mind

Our GovOS digital solutions are cloud-native, adhering to the highest levels of security protocol and delivering secure, reliable and scalable access to information.

#### Built with your constituents in mind

GovOS Cloud Search was designed with input from people who use the product the most, your constituents. Our industry leading solution makes finding information easy the public, title researchers, the legal community – all users.

#### **Configuration & Customization**

You maintain complete control over functionality and workflows. From customizing your design to configuring automation, you build ideal online services for everyone.

#### World Class Service

GovOS customers have access to truly superior customer service. From day one our team works closely with yours to set you up for success and help you achieve your goals. Additionally, GovOS provides 24/7/365 live chat support for public search users.

GovOS would like the opportunity to work with you to add Property Alert to Cloud Search.

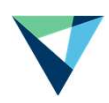

### Property Alert – Add-on to Cloud Search

The GovOS Property Fraud Alert service is available to county residents, allowing them to receive automated email alerts any time a registered personal identity, or entity name is used in a Real Property filing within the county. Your constituents are notified against potentially fraudulent claims or transactions regarding Real Property and receive email alerts any time their personal or entity name is used in a Real Property filing within the county. Further, title companies can self-serve by utilizing the system to protect themselves during underwriting.

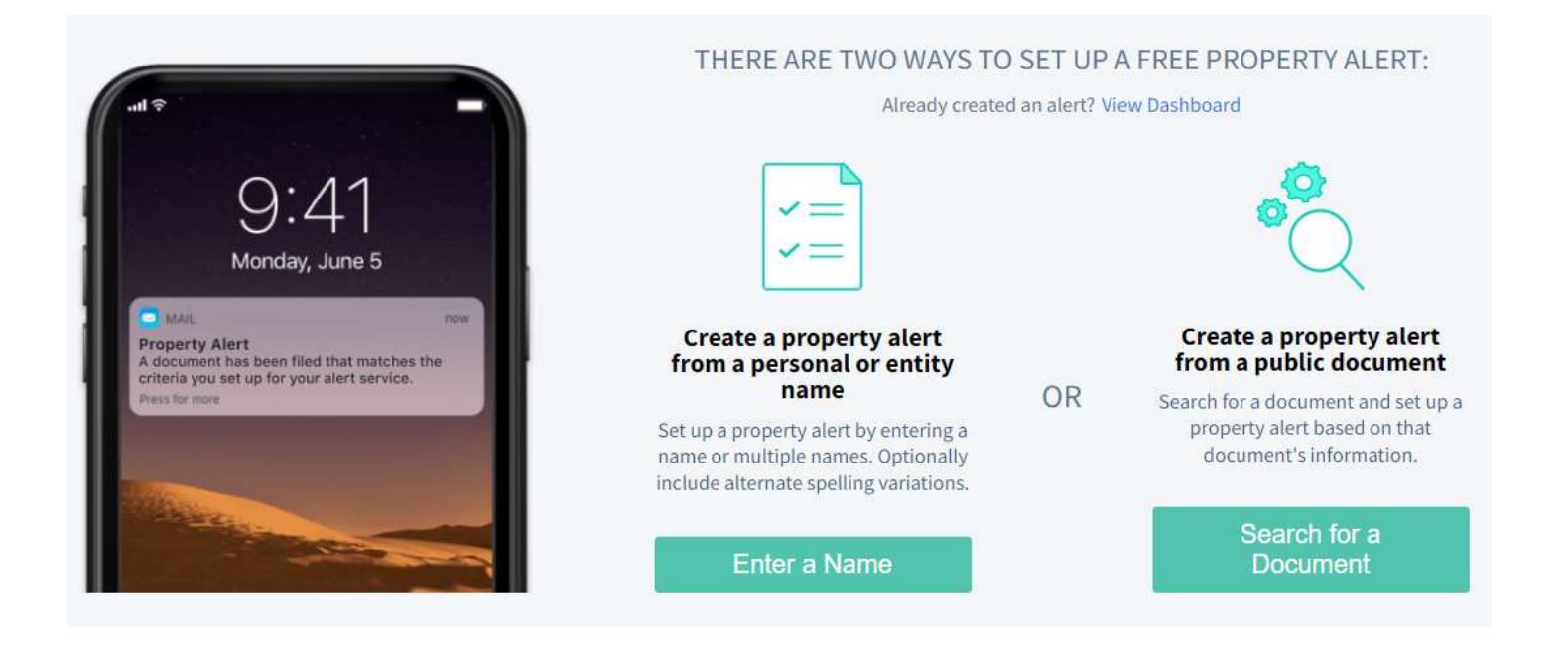

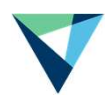

### **Solution Proposal**

Our solution is a package of the below service applications.

| Johnson County TX Clerk                                     |          |  |  |  |
|-------------------------------------------------------------|----------|--|--|--|
| Property Alert Add-on (Per Month)*                          | \$250.00 |  |  |  |
| Allowed Storage (Total Files) • N/A                         |          |  |  |  |
| Total Annually \$3000.00                                    |          |  |  |  |
| *Includes: Implementation, Training and Press Release/Flyer |          |  |  |  |

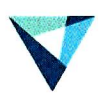

### **Customer Execution**

- Proposal and pricing is good through 05/31/2023.
- The subscription start date for the GovOS subscription licenses described in this proposal (the "Subscription") will be the date you sign this Customer Execution (the "Execution Date"). The Subscription is in addition to GovOS licenses you have already contracted for; therefore the term of the Subscription will be concurrent with your existing contract with GovOS for Cloud Records. The Subscription will expire when your Cloud Records contract with GovOS expires and will be included as part of each renewal should you elect to renew. Your Cloud Records contract will expire 1/26/2025.
- The "Invoice Date" for the Subscription is the Execution Date. All invoices are due Net thirty (30) days of the Invoice Date and your first monthly invoice including the Subscription will be sent on the Execution Date. You will be invoiced monthly unless annual payments are preferred (please let us know your preference).
- All standard Terms of Use related to the Subscription can be found at <a href="https://govos.com/official-">https://govos.com/official-</a> public-records/terms-of-use/ and are hereby incorporated into this contract.

Title

**Customer Signature** 1

| Signature of Authorized County Representative | County Judge | 5-22-23 |
|-----------------------------------------------|--------------|---------|
| GovOS Signature                               | CFO          | 5/11/23 |

Date

Signature of Authorized GovOS Representative

### **Customer Information**

| Contact Information      |                                            |  |  |  |
|--------------------------|--------------------------------------------|--|--|--|
| Organization Name        | Johnson County Clerk                       |  |  |  |
| Street Address           | 2 N. Main St.                              |  |  |  |
| City, State, Zip         | Cleburne, TX 76033                         |  |  |  |
| Primary Contact Name     | April Long                                 |  |  |  |
| Primary Contact Email    | along@johnsoncountytx.org                  |  |  |  |
| Billing Details          |                                            |  |  |  |
| Billing Contact Name     | April Long                                 |  |  |  |
| Billing Contact Email    | along@johnsoncountytx.org                  |  |  |  |
| Billing Contact Phone    | 817-202-4000                               |  |  |  |
| Invoice Delivery Method  | <b>X</b> Email/Electronic (default) 🛛 Mail |  |  |  |
| Preferred Payment Method | Check Credit Card XACH                     |  |  |  |

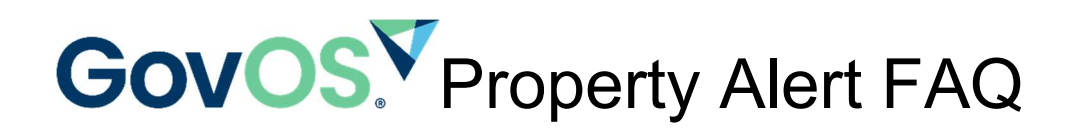

#### What is property alert?

A property alert is a way for you to monitor documents that are filed using your name or legal description. When you create a property alert for your personal or entity name, you will receive an email any time a document is filed within the county that contains the name(s) that you have set the alert for. This is to help keep you aware of fraud attempts that could affect your property ownership.

#### How much does it cost?

Any registered user can create a property alert free of charge. If you are not a registered user, the alert system won't have an email address to send the alert messages to. Registering is also free of charge and requires only an email and password.

#### How should I enter my name to create an alert?

If you are entering your personal name to create an alert, please enter your last name first. For example, "Dave Johnson" becomes Johnson Dave. For non-personal names, enter them as you normally would.

## **Configure your Search Criteria**

#### Enter personal and/or business name(s):

For personal names, enter last name first e.g. JONES BOB

JOHNSON DAVE

Add "JOHNSON DAVE"

JOHNSON DAVE

**Create Property Alert** 

# **Configure your Search Criteria**

### Enter personal and/or business name(s):

For personal names, enter last name first e.g. JONES BOB

ACME PARTNERSHIP LP

Add "ACME PARTNERSHIP LP"

ACME PARTNERSHIP LP

**Create Property Alert** 

#### Can I also create an alert on the Legal Description?

You can create an alert based on the legal description of a document by viewing that document in search through the image viewer and then clicking the shield icon towards the top right of the viewer. From here, you'll be allowed to set your alert criteria with a series of check boxes, one of which is for the legal description of that document.

First, search for and locate the document that contains the legal description you're looking for. In this example, it's the first result on the page.

| rranged By Relev | vance <b>N</b>                        | Result                                                                                                    | is Per Page: 50 ▼   🥜 Edit Sea                                                                                                    | arc' criteria                                                                                                    |                                                                                                    |                                                                                                    | 7/21/2020                                                                                                    | Add to Cart                                                                                                    |
|------------------|---------------------------------------|----------------------------------------------------------------------------------------------------|----------------------------------------------------------------------------------------------------|----------------------------------------------------------------------------------------------------|----------------------------------------------------------------------------------------------------|----------------------------------------------------------------------------------------------------|----------------------------------------------------------------------------------------------------|----------------------------------------------------------------------------------------------------|
| ~                |                                       |                                                                                                    | GRANTOR                                                                                                    | GRANTEE                                                                                                    | DOC TYPE                                                                                                    | RECORDED DATE                                                                                                    | DOC NUMBER                                                                                                    | BOOK/VOLUME/PAG                                                                                                    |
| Q                |                                       | •                                                                                                    | JOHNSON LEWIS                                                                                                    | HARRIS DAVE                                                                                                    | DE                                                                                                    | 11/17/1920                                                                                                    | 1920-1114                                                                                                    | RP/93/413                                                                                                    |
|                  |                                       | •                                                                                                    | HARRIS DAVE                                                                                                    | HARRIS JERRY                                                                                                    | DE                                                                                                    | 03/02/1951                                                                                                    | 1951-5431                                                                                                    | RP/200/280                                                                                                    |
|                  |                                       | •                                                                                                    | HARRIS DAVE                                                                                                    | JOHNSON LIZZIE                                                                                                    | DE                                                                                                    | 01/19/1951                                                                                                    | 1951-4869                                                                                                    | RP/200/23                                                                                                    |
| ~                |                                       | •                                                                                                    | HARRIS DAVE                                                                                                    | JOHNSON LIZZIE D                                                                                                    | DE                                                                                                    | 03/10/1920                                                                                                    | 1920-513                                                                                                    | RP/91/560                                                                                                    |
| >                |                                       | •                                                                                                    | CALAWAY DAVE                                                                                                    | PYLE JANE                                                                                                    | DE                                                                                                    | 01/01/1903                                                                                                    | 1903-287                                                                                                    | RP/52/547                                                                                                    |
| >                |                                       |                                                                                                    | GRANTOR                                                                                                    | GRANTEE                                                                                                    | DOC TYPE                                                                                                    | RECORDED DATE                                                                                                    | DOC NUMBER                                                                                                    | BOOK/VOLUME/PAG                                                                                                    |
| >                |                                       |                                                                                                    |                                                                                                    |                                                                                                    |                                                                                                    |                                                                                                    |                                                                                                    |                                                                                                    |
|                  | C C C C C C C C C C C C C C C C C C C | Image: A set of the set of the set of | Comparison + 01/03/12     rranged By Relevance ▼   Result     Comparison + 01/03/12     Comparison + 01/03/12     Co | Label Solution       Feasible Solution         Image: Solution       Image: Solution         Image: Solution       Image: Solution <tr< td=""><td>E JOHNSON + 01/03/1834-07/21         rranged By Relevance ▼   Results Per Page: 50 ▼   F Edit Search riteria         GRANTOR       GRANTEE         JOHNSON LEWIS       HARRIS DAVE         HARRIS DAVE       HARRIS JERRY         HARRIS DAVE       JOHNSON LIZZIE         HARRIS DAVE       JOHNSON LIZZIE         GRANTOR       GRANTOR         GRANTOR       JOHNSON LIZZIE         GRANTOR       GRANTEE         GRANTOR       GRANTEE</td><td>E JOHNSON + 01/03/18954-01/21         rranged By Relevance V   Results Per Page: 50 V   V Edit Search riteria         GRANTOR       GRANTEE       DOC TYPE         Image: Doc Type       Image: Doc Type       Image: Doc Type         Image: Doc Type       Image: Doc Type       Image: Doc Type         Image: Doc Type       Image: Doc Type       Image: Doc</td><td>E JOHNSON + 01/03/1854-07/21       CERTIFE         rranged By Relevance        GRANTOR       GRANTEE       DOC TYPE       RECORDED DATE         GRANTOR       GRANTEE       DC TYPE       RECORDED DATE         GRANTOR       GRANTEE       DE       11/17/1920         GRANTOR       HARRIS DAVE       HARRIS JERRY       DE       03/02/1951         GRANTOR       HARRIS DAVE       JOHNSON LIZZIE       DE       01/19/1951         GRANTOR       GRANTEE       DE       03/02/1951         GRANTOR       JOHNSON LIZZIE       DE       03/02/1951         GRANTOR       GRANTEE       DE       03/10/1920         GRANTOR       GRANTEE       DE       01/01/1903         GRANTOR       GRANTEE       DC TYPE       RECORDED DATE</td><td>E JOHNSON + 01/03/1854-01/21       ranged By Relevance       T/21/2020       Image: CERTIFIED THROUGH: T/21/2020         Image: CERTIFIED THROUGH: CERTIFIED THROUGH: CERTIFIED THROUGH: CERTIFIED THROUGH: T/21/2020       Image: CERTIFIED THROUGH: CERTIFIED THROUGH: CERTIFIED THR</td></tr<> | E JOHNSON + 01/03/1834-07/21         rranged By Relevance ▼   Results Per Page: 50 ▼   F Edit Search riteria         GRANTOR       GRANTEE         JOHNSON LEWIS       HARRIS DAVE         HARRIS DAVE       HARRIS JERRY         HARRIS DAVE       JOHNSON LIZZIE         HARRIS DAVE       JOHNSON LIZZIE         GRANTOR       GRANTOR         GRANTOR       JOHNSON LIZZIE         GRANTOR       GRANTEE         GRANTOR       GRANTEE | E JOHNSON + 01/03/18954-01/21         rranged By Relevance V   Results Per Page: 50 V   V Edit Search riteria         GRANTOR       GRANTEE       DOC TYPE         Image: Doc Type       Image: Doc Type       Image: Doc Type         Image: Doc Type       Image: Doc Type       Image: Doc Type         Image: Doc Type       Image: Doc Type       Image: Doc | E JOHNSON + 01/03/1854-07/21       CERTIFE         rranged By Relevance        GRANTOR       GRANTEE       DOC TYPE       RECORDED DATE         GRANTOR       GRANTEE       DC TYPE       RECORDED DATE         GRANTOR       GRANTEE       DE       11/17/1920         GRANTOR       HARRIS DAVE       HARRIS JERRY       DE       03/02/1951         GRANTOR       HARRIS DAVE       JOHNSON LIZZIE       DE       01/19/1951         GRANTOR       GRANTEE       DE       03/02/1951         GRANTOR       JOHNSON LIZZIE       DE       03/02/1951         GRANTOR       GRANTEE       DE       03/10/1920         GRANTOR       GRANTEE       DE       01/01/1903         GRANTOR       GRANTEE       DC TYPE       RECORDED DATE | E JOHNSON + 01/03/1854-01/21       ranged By Relevance       T/21/2020       Image: CERTIFIED THROUGH: T/21/2020         Image: CERTIFIED THROUGH: CERTIFIED THROUGH: CERTIFIED THROUGH: CERTIFIED THROUGH: T/21/2020       Image: CERTIFIED THROUGH: CERTIFIED THROUGH: CERTIFIED THR |

Next, open your document in the image viewer and click on the shield icon in the top left corner.

| IMAGE               | SUMMARY                                                                                                    | < Prev Doc Next Doc >                                                                                                    |
|---------------------|----------------------------------------------------------------------------------------------------|----------------------------------------------------------------------------------------------------|
|                     |                                                                                                    | Add To Cart 🔻                                                                                                    |
| <u>RP 93 PG 413</u> |                                                                                                    |                                                                                                    |
| Grimes              | Jerry Harris et al<br>To / Deed The State of Texas, )<br>Dave Harris (County of Grimes, ) KNOW ALL MEN BY THESE PERSONNE<br>Training Jerry Harris Sylvia Harris a feme sole Mattie Harris of Mome sole<br>Johnson and her husband Lewis Johnson Lizzie D. Johnson and is husband Will<br>of the County of Grimes and the State of Texas for and the husband Will<br>of the County of Grimes and the State of Texas for and the husband Harris<br>one Dollar to us paid Dave Harris and for the purplese of dividing the tract<br>more or less formerly owned by our mother and to randmother Amanda Harris Dece<br>said grantors and grantee being the only heirs of the deceased Amanda Harris<br>sold and conveyed, and by these presents do grant, sell and convey unto the<br>Harris of the County of the tract of land owned formerly and occupied by<br>out of the S. E. soler of the tract of land owned formerly and occupied by<br>out of the Rose bide of the Williams tract situated in the Eastern part of<br>Jackson Lizzie in Grimes County Texas about 5 miles S 18° from Navisora on | cial Coopy<br>, Lizzie<br>L Johnson<br>the sum of<br>of 57 acres<br>eased we the<br>s, have granted,<br>said Dave<br>el of Loopy<br>Aradia Harris<br>the Isaac<br>the west |

A new window will open that allows you to customize your alert. To set an alert on the legal description, check the box that says "Legal Description."

### **Create a Property Alert**

Receive email alerts any time your personal name, business name, or property address is used in a Real Property filing within the county.

#### Choose one or more of the following as your alert criteria:

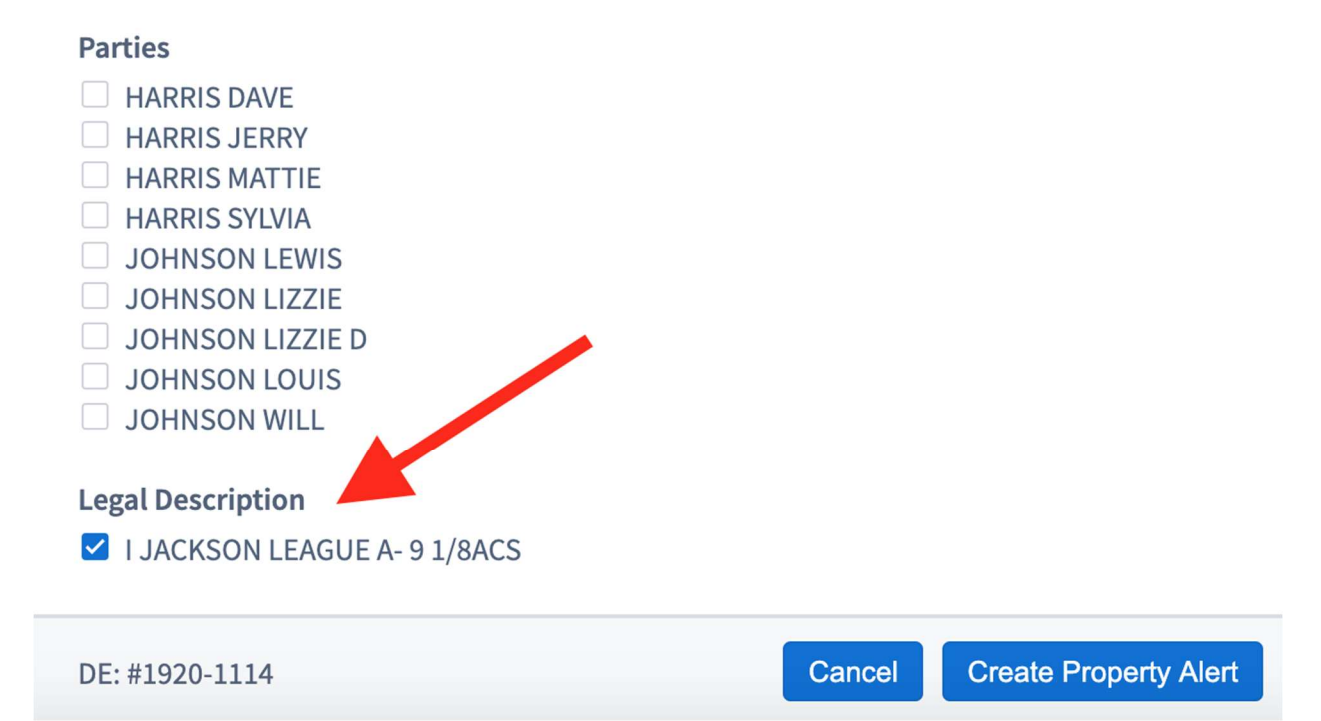

You're all set! You can view your new alert (as well as all your other alerts) in the property alerts dashboard.

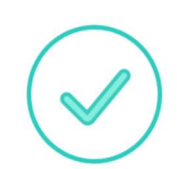

### Your Alert has been Configured

We'll send you an email if an alert is triggered based on the name(s) you specified as your search criteria.

**View Property Alert Dashboard** 

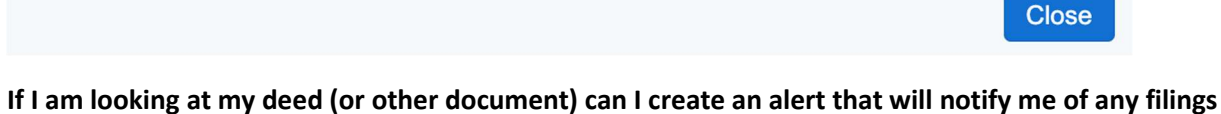

If I am looking at my deed (or other document) can I create an alert that will notify me of any filings on this property?

You can create an alert that will notify you of any filings on a certain property right from the image viewer when you search for your deed. First, search for and bring up your deed using the search function. The deed for this example happened to show up first on the list of results.

| + Q NEW SEARCH ×                                                       |                              |                       |                    |                                 |                  |          |               |                              |                   |
|------------------------------------------------------------------------|------------------------------|-----------------------|--------------------|---------------------------------|------------------|----------|---------------|------------------------------|-------------------|
| 1-5 of 5 results for <b>"DAVI</b><br>Department: Property Records   Ar | E JOHNSOI<br>ranged By Relev | <b>V + 0</b><br>vance | 1/03/1<br>▼   Resu | 854-07/21<br>Its Per Page: 50 ▼ | archeria         |          | CERTIFI       | ED THROUGH:<br>7/21/2020 😑 🛢 | Add to Cart       |
| Document Types                                                         | ~                            |                       |                    | GRANTOR                         | GRANTEE          | DOC TYPE | RECORDED DATE | DOC NUMBER                   | BOOK/VOLUME/PAGE  |
| Filter Document Types                                                  | Q                            |                       | •                  | JOHNSON LEWIS                   | HARRIS DAVE      | DE       | 11/17/1920    | 1920-1114                    | RP/93/413         |
| > REAL PROPERTY                                                        |                              |                       | •                  | HARRIS DAVE                     | HARRIS JERRY     | DE       | 03/02/1951    | 1951-5431                    | RP/200/280        |
|                                                                        |                              |                       | •                  | HARRIS DAVE                     | JOHNSON LIZZIE   | DE       | 01/19/1951    | 1951-4869                    | RP/200/23         |
| Recorded Years                                                         | ~                            |                       | •                  | HARRIS DAVE                     | JOHNSON LIZZIE D | DE       | 03/10/1920    | 1920-513                     | RP/91/560         |
| 1950-1959 (2)                                                          | >                            |                       | •                  | CALAWAY DAVE                    | PYLE JANE        | DE       | 01/01/1903    | 1903-287                     | RP/52/547         |
| 1920-1929 (2)                                                          | >                            |                       |                    | GRANTOR                         | GRANTEE          | DOC TYPE | RECORDED DATE | DOC NUMBER                   | BOOK/VOLUME/PAGE  |
| 1900-1909 (1)                                                          | >                            |                       |                    |                                 |                  |          |               |                              |                   |
|                                                                        |                              |                       |                    |                                 |                  |          |               |                              |                   |
|                                                                        |                              |                       |                    |                                 |                  |          |               |                              |                   |
| © 2020 Grimes County, Texas. All Rig                                   | hts Reserved                 |                       |                    |                                 |                  |          |               |                              | Powered By Kofile |

Next, click the shield icon towards the upper right corner of the image viewer.

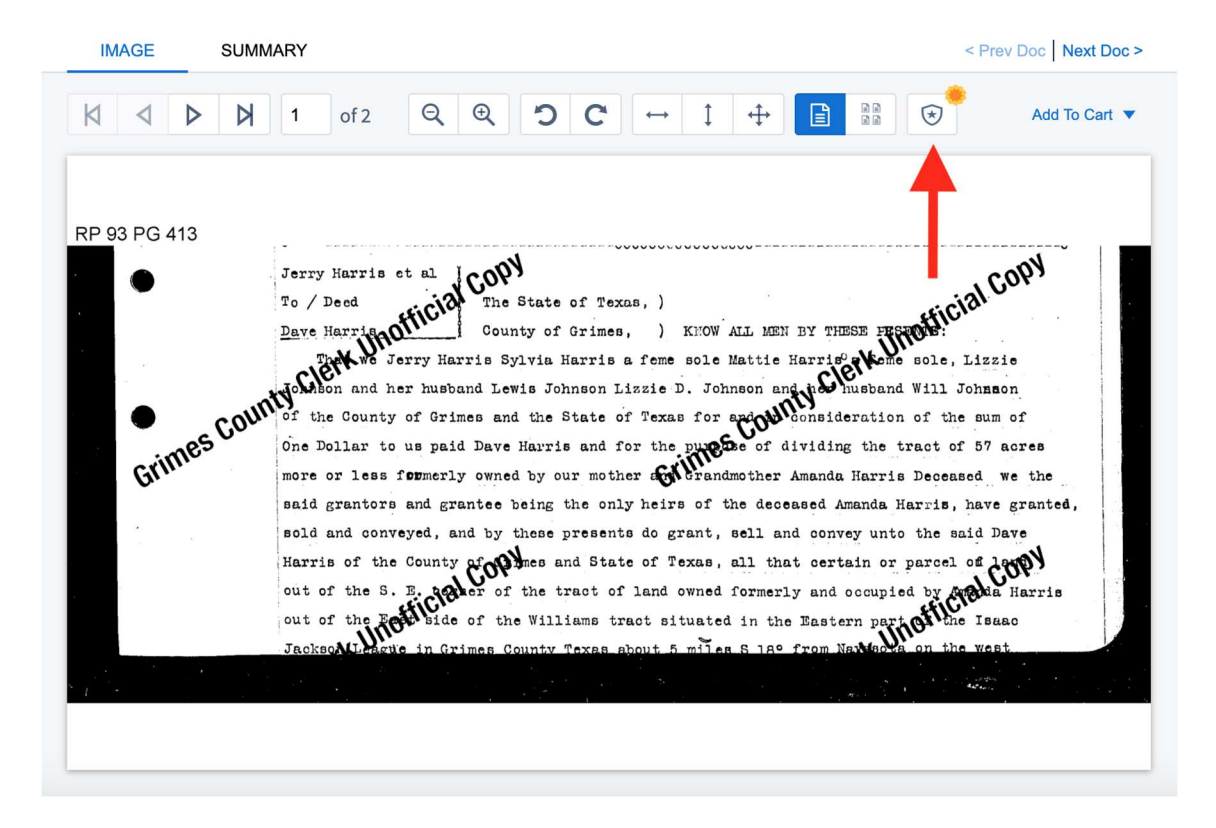

This will bring you to a screen where you can specify the details of your alert based on the document's filing details (such as Property Address and Return Address), and then the system will set up the alert for you once you have finished customizing. Note that Property Address and Return Address must be indexed with the document for them to be available options in the alert customization menu. This example document does not have them, but other documents do.

### **Create a Property Alert**

Receive email alerts any time your personal name, business name, or property address is used in a Real Property filing within the county.

Choose one or more of the following as your alert criteria:

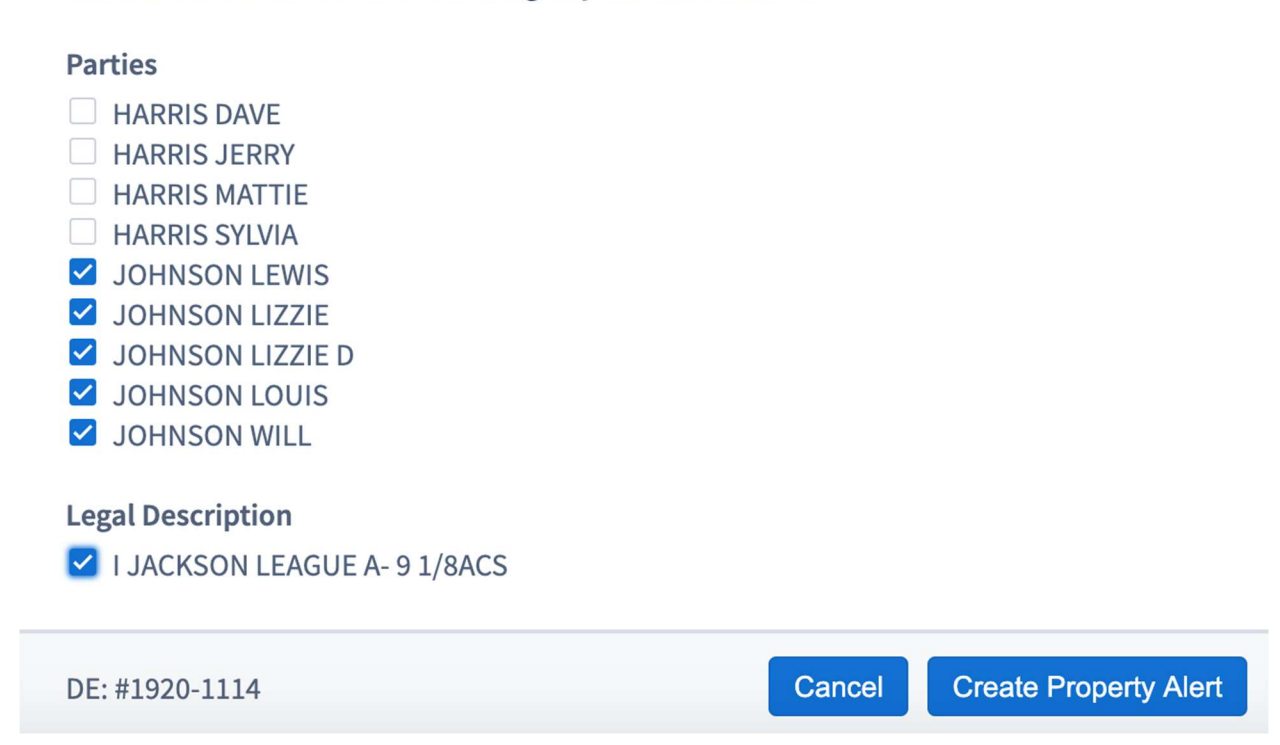

Clicking "Create Property Alert" is the last step in this process. You can always view all of your active alerts in the property alerts dashboard.

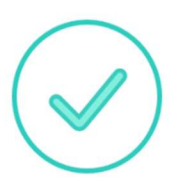

### Your Alert has been Configured

## We'll send you an email if an alert is triggered based on the name(s) you specified as your search criteria.

View Property Alert Dashboard

Close

#### If I am notified about a filing against my property or my name, what should I do?

If filing looks suspicious, contact your attorney or local law enforcement for guidance.

#### What if I want to turn off an alert?

To turn off an alert, first go to your account page by clicking on your name in the top right corner of the main search page.

| The count<br>GRIME                 | ty of Honorable Vane:<br>S County Clerk | ssa Burzynski                                            | • Property Alert New! | 💘 Cart 🛛      | Sam Russell   Help 🔻 | Sign Out     |
|------------------------------------|-----------------------------------------|----------------------------------------------------------|-----------------------|---------------|----------------------|--------------|
|                                    |                                         | Official Records S<br>Quick Search   Advance             | Search<br>d Search    |               |                      |              |
|                                    | Property Records                        | Search for grantor/grantee, subdivision, doc type, or do | c# 1/2/1854 -         | → 7/21/2020 ▼ | Q                    |              |
|                                    |                                         | Search Index Only Search Index                           | lex & Full Text (OCR) |               |                      |              |
|                                    |                                         | View Recent Search H                                     | istory ▼              |               |                      |              |
| © 2020 Grimes County, Texas. All F | tights Reserved                         |                                                          |                       |               | Power                | ed By Kofile |

From your account page, click on "Property Alerts" to view a dashboard of all your alerts.

| The county of<br>GRIMES                    | Honorable Vanessa Burzynski<br>County Clerk                           |
|--------------------------------------------|-----------------------------------------------------------------------|
| ACCOUNT SETTINGS                           | Property Alert                                                        |
| <ul><li>Profile</li><li>Password</li></ul> | Alert History (0)                                                     |
| Order History                              |                                                                       |
| 🖃 Payment Info                             |                                                                       |
| 😥 Property Alerts                          | Alast Critaria All                                                    |
|                                            | Alert Criteria Add<br>SEARCH CRITERIA<br>I JACKSON LEAGUE A- 9 1/8ACS |

#### Can I see all the alerts I have created?

You can see all of the alerts that you have created on the property alerts dashboard, which you can access via your account page. While you are signed in, click on your name in the top right corner of the main search page, and then click on the "Property Alerts" button on the left sidebar.

#### POTENTIAL NEW QUESTIONS

#### Is there a limit to how many alerts I can set?

There is no limit to how many alerts you can set.

#### Can I disable an alert temporarily without removing it and then re-adding it later?

No. However, you can easily delete alerts and then recreate them later if you wish to not receive notifications for a period of time.

#### After a document that triggers my alert is filed, how long will it take for me to get the email?

The property alert system scans through the system every night, with exactly 24 hours between each scan. Your email should be received within a few hours.

#### Will I be able to view the document that triggered the alert?

When your alert is triggered and the resulting email is sent, that email will contain a link to the document that triggered the alert so that you can view it immediately.

#### Can I view all the property alerts for my county?

You can only view the property alerts that you have set up. There is no way to see alerts that other people have configured.

## Can I get my alert emails sent to multiple email addresses/an address other than the one affiliated with my account?

No. Each alert can only be tied to one email address. However, you can create additional accounts using your other emails and then create alerts from those accounts that will notify those email addresses.